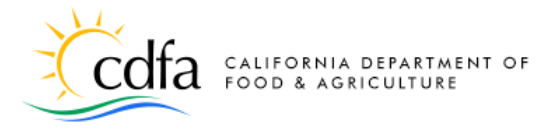

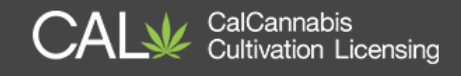

# **Register and Manage Your Account**

in the CalCannabis Cultivation Licensing System

Home Page Setting up an Account Logging In Manage Your Account My Dashboard My Licenses My Account Appoint a Delegate Look Up Licenses eLearning

Note: Cannabis is a Schedule I drug, according to the federal Controlled Substances Act. Cannabis-related activity is subject to federal prosecution, regardless of the protections provided by state law.

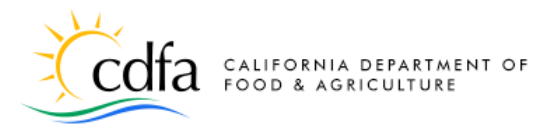

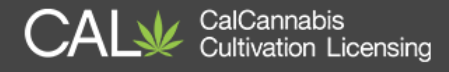

## **Home Page**

From the **<u>Home</u>** page, you can:

- Register for a new account
- Look up licenses
- Log into your account
- Find eLearning resources

|                       | offa california dei<br>food & agricu                                                                                                    | PARTMENT OF                                                                                                    |                                                                                                    | annabis<br>vation Licensing                  |
|-----------------------|----------------------------------------------------------------------------------------------------|----------------------------------------------------------------------------------------------------|----------------------------------------------------------------------------------------------------|----------------------------------------------|
| 🖀 Home                | <b>Q</b> Look Up Licenses                                                                                                    |                                                                                                    |                                                                                                    | 🗐 eLearning                                  |
|                       |                                                                                                    |                                                                                                    |                                                                                                    |                                              |
| W<br>C<br>Th<br>cal   | ELCOME TO<br>CalCannab<br>is is where you can create an acco<br>nnabis cultivation licenses without                                        | is Cultivation                                                                                                    | Licensing<br>s cultivation license. You can look up exist                                                                                       | ing state                                    |
|                       | Re<br>an                                                                                                    | gister for<br>Account                                                                                                    | O Login                                                                                                    |                                              |
|                       | Q                                                                                                    | Look Up<br>Licenses                                                                                                    | eLearning                                                                                                    |                                              |
| Ple<br>yo<br>ap<br>em | ease Note: Our licensing system<br>ur annual cannabis cultivation a<br>plications. If you experience any<br>ail to CalCannabis@cdfa.ca.gov | receives regular updates. If it will take y<br>pplication, these system updates could<br>problems or have questions, please cou<br>or call 1-833-CALGROW (1-833-225-4769 | ou longer than a few days to complete a<br>potentially cause some technical difficu<br>ntact CalCannabis Cultivation Licensing<br>). Thank you. | and submit<br>ilties with<br>g by sending an |

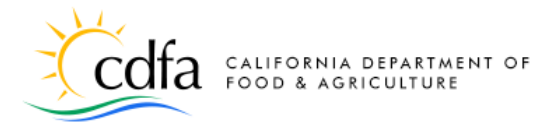

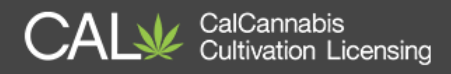

## Setting up an Account

Here's a step-by-step instruction for setting up your account:

On the **Home** page, select Register for an Account

Account Registration Step 1 page:

- Check box to accept the terms
- Click Continue Registration

Account Registration Step 2 page:

- Enter your User Name, an E-mail Address, a Password (re-enter password to confirm), and a Security Question and Answer
  - Password requirements:
    - Minimum of 8 character(s)
    - Must contain each of the following
    - At least 1 upper-case letter(s) (A, B, C, ...)
    - At least 1 number(s) (1, 2, 3, ...)
    - At least 1 special character(s) (? @ \$ etc.)
    - Must not contain your User Name
    - Cannot be any of your previous 5 passwords
- Click Add New to continue

Contact Information pop-up window:

- Enter your First and Last name (required), your Legal Business
   Name, your Business Title, Phone (required), E-mail (required),
   and Preferred Channel of communication: *e-mail or postal mail* (required)
- Click Add Contact Address to continue

Contact Address Information pop-up window:

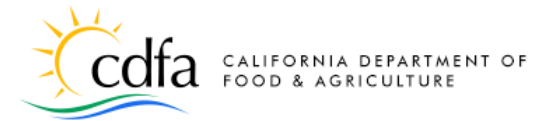

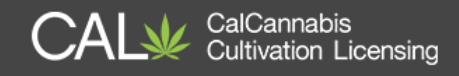

- Enter Address Type Business, Home, and Mailing (create each one, even if they are the same address, you'll need them in the application process)
- Enter Address Line 1 (and optionally Address Line 2), City, State,
   Zip Code, and County
- Click **Save and Add Another** (to add all three address types)
- When done, click **Save and Close**
- Click Continue

Pop-up confirmation message – click **Continue** 

On the **Account Registration Step 2** page, be sure to click **Continue Registration** to save your new account (if you forget, your account won't be created!)

You can now return to the <u>Home</u> page where you can **Login** with the information you just created.

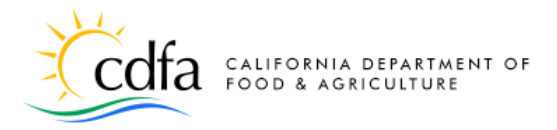

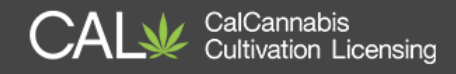

# Logging In

You have now created an account and are ready to log in. Return to the **Home** page and click on the **Login** link to begin.

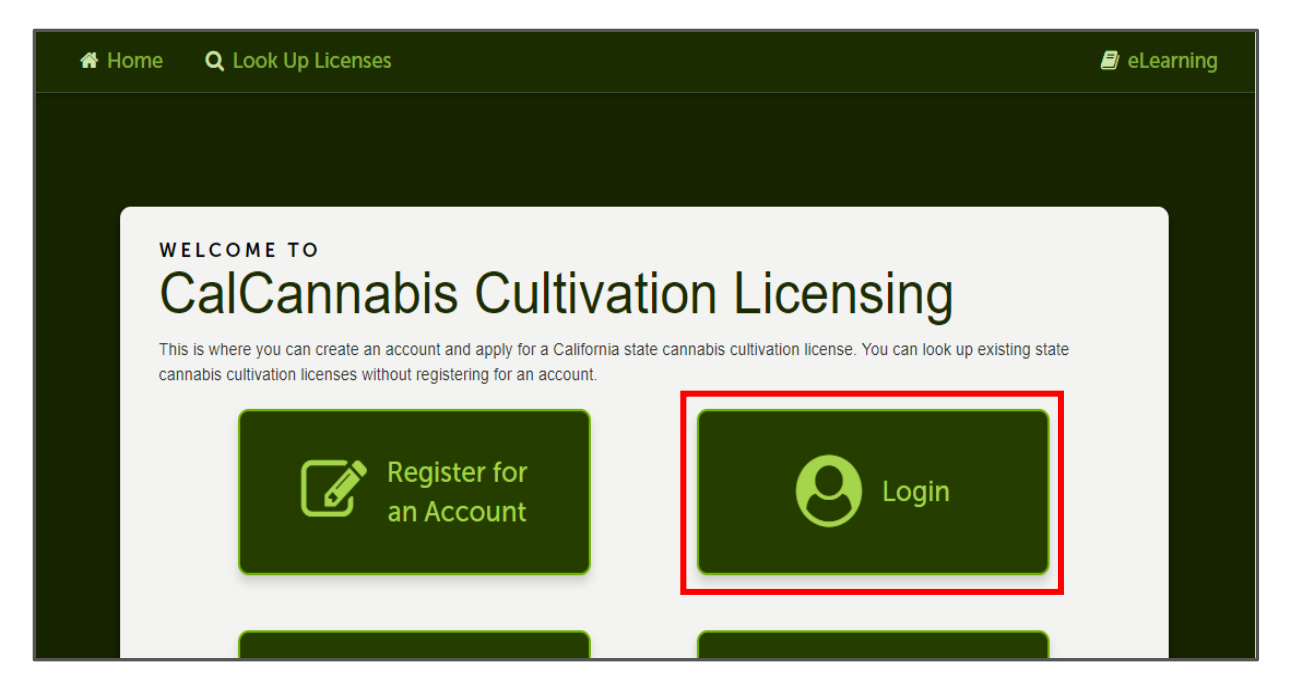

Enter your **Username** and **Password** and click **Login** to begin. If you're using your personal computer, you can check the box **Remember me on this computer** to save your username on the CalCannabis Licensing System.

| CALIFORNIA DEPARTMENT OF                                   | CAL CalCannabis<br>Cultivation Licensing |
|------------------------------------------------------------|------------------------------------------|
| A Home Q Look Up Licenses                                  | 🖉 eLearning                              |
| Username: Password:                                        | Login                                    |
| Remember me on this computer                               | New Users: Register for an Account       |
| Please Login<br>Enter your username and password to log in |                                          |

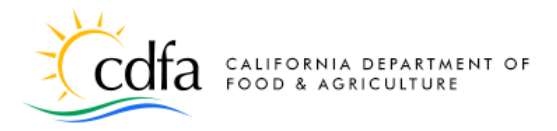

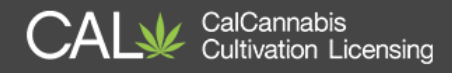

## **Manage Your Account**

Let's explore the functions you can use and information you can access after logging into the CalCannabis Licensing System.

## My Dashboard

The **My Dashboard** tab displays the page shown here. You can begin the process of applying for a cannabis cultivation license with the **Apply for a License** button, or view your applications, licenses and other records with **View my Licenses**.

On this page you can resume work on a saved application, pay fees, view the status of an application, or view your license details when issued a cannabis cultivation license.

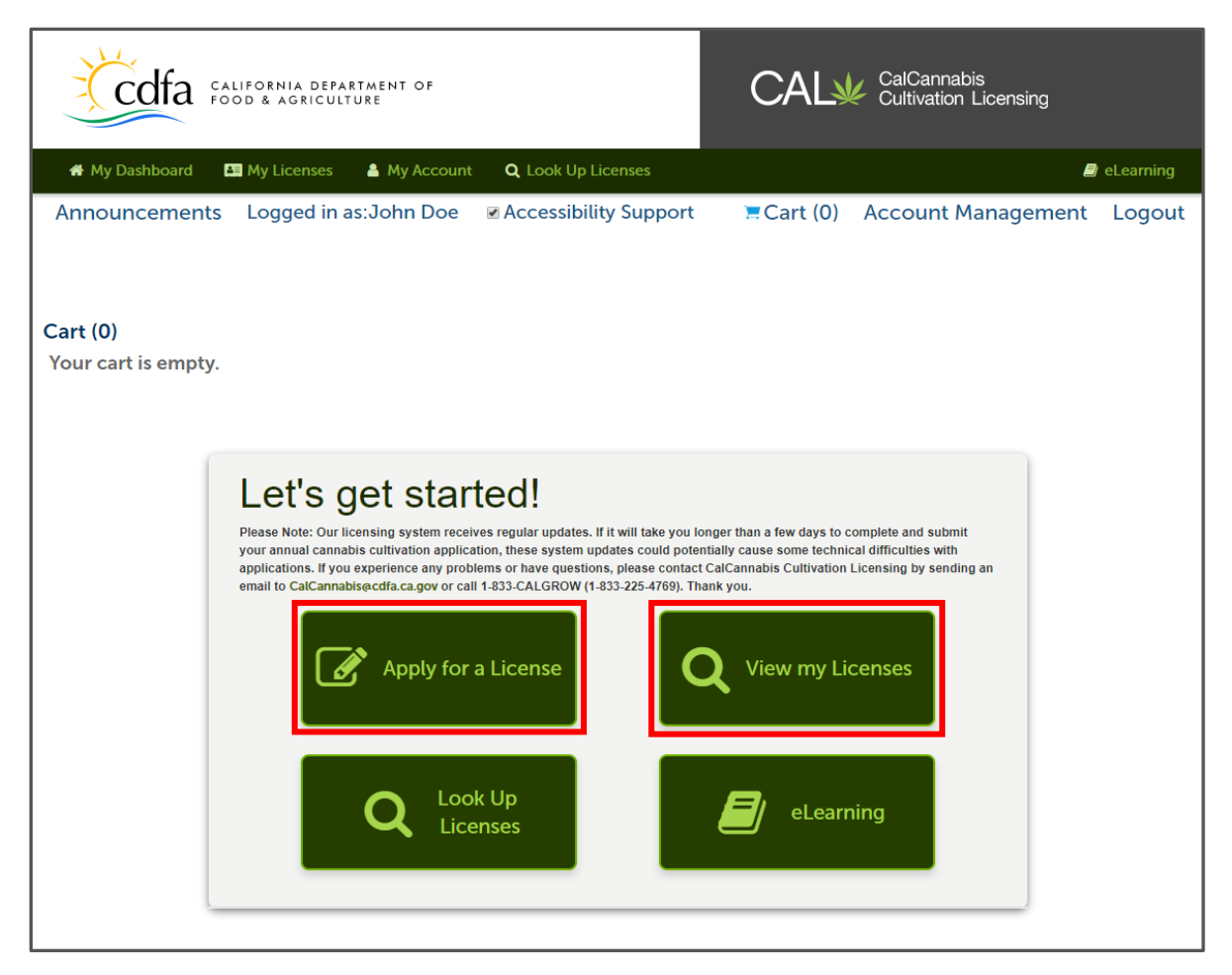

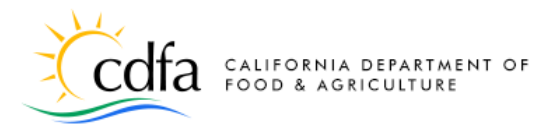

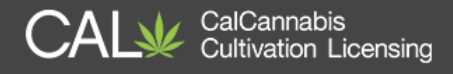

## **My Licenses**

The **My Licenses** tab lists any application or license records associated with your account.

| Code a agriculture |                                                                            |                                                     |                           |                                    |            | C             | CAL CalCannabis<br>Cultivation Licensing |                    |                                    |  |  |
|--------------------|----------------------------------------------------------------------------|-----------------------------------------------------|---------------------------|------------------------------------|------------|---------------|------------------------------------------|--------------------|------------------------------------|--|--|
| *                  | My Dashboar                                                                | d 🚦 My Licen                                        | ses 🔺 My                  | Account <b>Q</b> Look Up Licen     | ses        |               |                                          |                    | eLearning                          |  |  |
|                    | Announcements Logged in as:John Doe 🛛 🗏 Cart (0) Account Management Logout |                                                     |                           |                                    |            |               |                                          |                    |                                    |  |  |
| Showin             | _icense                                                                    | S                                                   | Add to cart               |                                    |            |               |                                          |                    |                                    |  |  |
|                    | License<br>Number<br>#                                                     | License<br>Type                                     | Legal<br>Business<br>Name | Type of License                    | Date       | Expires<br>On | Status                                   | Action             | Short Notes                        |  |  |
|                    | 18TMP-<br>000564                                                           | Declarations<br>and Final<br>Affidavit              |                           | John Doe<br>(jodoe@mailinator.com) | 06/22/2018 |               |                                          | Resume Application | John Doe<br>(jodoe@mailinator.com) |  |  |
|                    | 18TMP-<br>000561                                                           | Adult-Use<br>Cannabis<br>Cultivation<br>Application | J. Doe &<br>Co.           | Small Outdoor                      | 06/21/2018 |               |                                          | Resume Application | Yolo County                        |  |  |
|                    | 18TMP-<br>000562                                                           | Owner<br>Application                                |                           | John Doe<br>(jodoe@mailinator.com) | 06/21/2018 |               |                                          | Resume Application | John Doe<br>(jodoe@mailinator.com) |  |  |

## **My Account**

The **My Account** tab on the **Home** page displays the page at right. Information displayed includes your **Account Type**, **Login Information**, and **Contact Information**.

You can make changes to your **Login Information** by clicking the **Edit** button. A pop-up window lets you change your password and security question and answer. Please contact <u>CalCannabis@cdfa.ca.gov</u> to request a change to your email address.

In the **Contact Information** section, you can edit your own address, phone number, and other personal information. If you have already submitted applications or have existing licenses do not change your email address on

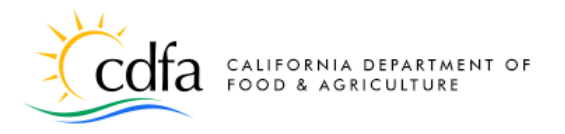

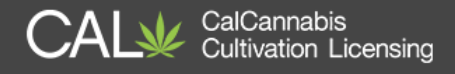

this screen. Instead, contact us at <u>CalCannabis@cdfa.ca.gov</u> to request the change.

| cdfa #                                                                        | ALIFORNIA DEPAR<br>GOD & AGRICULTI                 | TMENT OF                  |                              |                         | CA                 | CalCar<br>Cultivat | nabis<br>tion Licensing |                   |
|-------------------------------------------------------------------------------|----------------------------------------------------|---------------------------|------------------------------|-------------------------|--------------------|--------------------|-------------------------|-------------------|
| Ay Dashboard                                                                  | 👪 My Licenses                                      | 🛔 My Account 🛛            | Q. Look Up Lice              | nses                    |                    |                    |                         | 🛢 eLearning       |
|                                                                               |                                                    | Annour                    | cements                      | Logged in as:Joh        | n Doe 🛛 📜 Ca       | art (0) Acco       | ount Manage             | ment Logout       |
|                                                                               |                                                    |                           |                              |                         |                    |                    | -                       | -                 |
|                                                                               |                                                    |                           |                              |                         |                    |                    |                         |                   |
|                                                                               |                                                    |                           |                              |                         |                    |                    |                         |                   |
| Manage `                                                                      | Your Acco                                          | ount                      |                              |                         |                    |                    |                         |                   |
| Any updates ma                                                                | de to personal con                                 | ntact Information wi      | thin this sectio             | n will be used for futu | re applications Of | LY. If you posses  | s any existing Li       | censes or License |
| Applications the                                                              | in you must call Ci                                | DFA at 1-855-CAL-G        | ROW to make                  | this change in order t  | o ensure the conta | ict information o  | n the license is o      | current.          |
|                                                                               |                                                    |                           |                              |                         |                    |                    |                         |                   |
| Accoun                                                                        | t Type                                             |                           |                              |                         |                    |                    |                         |                   |
|                                                                               |                                                    |                           |                              |                         |                    |                    |                         |                   |
| Citizen Account                                                               |                                                    |                           |                              |                         |                    |                    |                         |                   |
|                                                                               |                                                    |                           |                              |                         |                    |                    |                         |                   |
| Login Ir                                                                      | formatio                                           | n                         |                              |                         |                    |                    |                         | Edit              |
|                                                                               |                                                    |                           |                              |                         |                    |                    |                         |                   |
| User Name:                                                                    |                                                    | jidos                     |                              |                         |                    |                    |                         |                   |
| E-mail:                                                                       |                                                    | jidos@mailinator.         | com                          |                         |                    |                    |                         |                   |
|                                                                               |                                                    |                           |                              |                         |                    |                    |                         |                   |
| Pannword:<br>Security Quantizer                                               |                                                    | What is your more         | 's maiden narw?              |                         |                    |                    |                         |                   |
| Paraword:<br>Security Question:                                               |                                                    | What is your more         | n's maiden name?             |                         |                    |                    |                         |                   |
| Pannword:<br>Security Quention:                                               |                                                    | What is your more         | n's maiden name?             |                         |                    |                    |                         |                   |
| Parsword:<br>Security Quantion:                                               | t Informat                                         | What is your mor          | n's muiden name?             |                         |                    |                    |                         |                   |
| Password:<br>Security Question:                                               | t Informat                                         | What is your mor          | n's muiden name?             |                         |                    |                    |                         |                   |
| Panaword:<br>Security Quantion:<br>Contact<br>Showing 1-1 of 1 D(             | t Informat                                         | What is your mor          | n's maiden name?             |                         |                    |                    |                         |                   |
| Panword:<br>Security Quantitar:<br>Contact<br>Showing 1-1 of 1   D(<br>Action | <b>t Informat</b><br>ownload results<br>First Name | What is your more<br>tion | da maiden name?<br>Last Name | Business<br>Name        | FEIN               | Contact Type       | Status                  | Full Name         |

## **Appoint a Delegate**

You can give another <u>registered CalCannabis account-holder</u> access to your records and licenses, upload documents and submit records within the CalCannabis Licensing System.

This delegate access does not give CalCannabis staff authorization to speak to your appointed delegate or for them to request changes on your behalf.

In the **Managing Your Account** page, scroll to the **Delegates** section at the bottom. Click **Add a Delegate**.

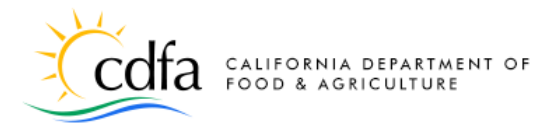

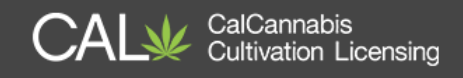

In the **Add a Delegate** pop-up window, type in the name and email address, <u>as the person registered them to create their CalCannabis account.</u> If either is incorrect, the system won't recognize the person.

Under **Set Delegate Permission**, choose the record types (**Categories**) you want your delegate to have access to. **Save** those selections and then choose what tasks you want your delegate to handle for you.

| Manage Yo                               | our Accoun                                                                                                    | t                                       |              |          |           |                |  |  |  |
|-----------------------------------------|----------------------------------------------------------------------------------------------------|-----------------------------------------|--------------|----------|-----------|----------------|--|--|--|
| Any updates made<br>Applications then y | Any updates made to personal contact information within this section will be used for future applications <u>ONLY</u> . If you possess any existing Licenses or License Applications then you must call CDFA at <b>1-833-CAL-GROW</b> to make this change in order to ensure the contact information on the license is current. |                                         |              |          |           |                |  |  |  |
| The email address<br>your account, expe | The email address you have entered has been linked to you as an individual. Changing it prior to application submission could result in your being locked out of your account, experiencing delays in the processing of your application, or the inability to receive notifications of application updates.                     |                                         |              |          |           |                |  |  |  |
| Account                                 | Туре                                                                                                    |                                         |              |          |           |                |  |  |  |
| Citizen Account                         |                                                                                                    |                                         |              |          |           |                |  |  |  |
| Login Inf                               | ormation                                                                                                    |                                         |              |          |           | Edit           |  |  |  |
| User Name:<br>E-mail:<br>Password:      |                                                                                                    | jadoe<br>jadoegmailinator.com<br>****** |              |          |           |                |  |  |  |
| Security Question:                      |                                                                                                    | favorite color                          |              |          |           |                |  |  |  |
| Contact I                               | Information                                                                                                    | I.                                      |              |          |           |                |  |  |  |
| Showing 1-1 of 1   Dow                  | vnload results                                                                                                    |                                         |              |          |           |                |  |  |  |
| First Name                              | Last Name                                                                                                    | Legal Business Name                     | Contact Type | Status   | Action    |                |  |  |  |
| John                                    | Doe                                                                                                    | J. Doe & Co.                            | Individual   | Approved | Actions - |                |  |  |  |
| Delegate                                | s                                                                                                    |                                         |              |          |           | Add a Delegate |  |  |  |
| People who can acco<br>None             | ess my account                                                                                                    |                                         |              |          |           |                |  |  |  |
| People whose accou                      | int I can access                                                                                                    |                                         |              |          |           |                |  |  |  |

You can **Add a Personal Note** to the email invitation the system sends the delegate. That email asks them to sign into the CalCannabis system and accept your invitation to be a delegate.

Click the **I'm not a robot** checkbox. You may be asked to verify some images to prove you're a real person.

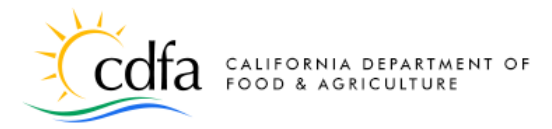

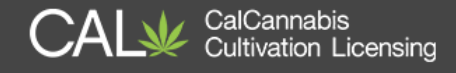

Finally, click **Invite a Delegate** to send the invite to your appointed delegate.

| Add a Delegate                                                                                                    |                                                                                                    |  |  |  |  |  |  |  |
|----------------------------------------------------------------------------------------------------|----------------------------------------------------------------------------------------------------|--|--|--|--|--|--|--|
| Enter the name and e-mail address of the person to whom you would like to grant delegate access to your account.                                                                                                    |                                                                                                    |  |  |  |  |  |  |  |
| <u>Please note</u> : You are responsible for ensuring that all i<br>application is complete, true, and accurate, including<br>your account. Any material misrepresentation on the<br>revocation or other discipline of a license issued. | information contained within and attached to this<br>any information supplied by a delegate with access to<br>application is grounds for a denial of a license, or             |  |  |  |  |  |  |  |
| *Name *E-mail                                                                                                    | Address                                                                                                    |  |  |  |  |  |  |  |
|                                                                                                    |                                                                                                    |  |  |  |  |  |  |  |
| Set Delegate Permission Delegates can view records across all categories unles View Records in Licenses (Change)                                                                                                    | s you choose to restrict them to specific categories.                                                                                                    |  |  |  |  |  |  |  |
| For the following permissions, the available categories<br>delegate access to view records.<br>Create Applications in Licenses (Change)<br>Renew Records in Licenses (Change)<br>Amend Records in Licenses (Change)                      | Categories  Categories  Adult-Use Cannabis Cultivation Application  Adult-Use Cannabis Cultivation License  Declarations and Final Affidavit  License Application Amendment    |  |  |  |  |  |  |  |
| <ul> <li>Manage Inspections in Licenses (Change)</li> <li>Manage Documents in Licenses (Change)</li> <li>Make Payments in Licenses (Change)</li> </ul>                                                                                   | <ul> <li>Medicinal Cannabis Cultivation Application</li> <li>Medicinal Cannabis Cultivation License</li> <li>Owner Application</li> <li>Owner Application Amendment</li> </ul> |  |  |  |  |  |  |  |
| Add Personal Note                                                                                                    | Save Cancel                                                                                                    |  |  |  |  |  |  |  |
| I'm not a robot                                                                                                    |                                                                                                    |  |  |  |  |  |  |  |
| Invite a Delegate Cancel                                                                                                    |                                                                                                    |  |  |  |  |  |  |  |

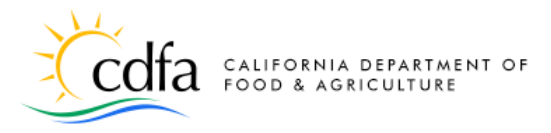

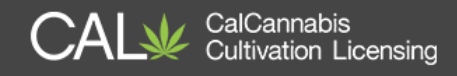

### Look Up Licenses

The final link on the **Home** page is for **Look Up Licenses**.

On this page – without logging into the system – anyone can search for publicly available information on licenses issued by the CalCannabis Licensing Program, using the search fields under **General Search**.

Log into your registered account, and your own records show at the top of the page, and search results may include your own license and non-license records, such as applications and amendments.

| 4                  | My Dashbo                             | ard 🛛 👪 My Lic                                      | enses 🔒                   | My Account           | <b>Q</b> Look Up Li    | icenses         |                 |           |                  |            |                      | 8                        | eLearning         |
|--------------------|---------------------------------------|-----------------------------------------------------|---------------------------|----------------------|------------------------|-----------------|-----------------|-----------|------------------|------------|----------------------|--------------------------|-------------------|
|                    |                                       |                                                     | A                         | nnouncer             | ments Log              | ged in as:      | John Do         | be        | 📜 Car            | rt (0)     | Account Ma           | anagement                | Logout            |
|                    |                                       |                                                     |                           |                      |                        |                 |                 |           |                  |            |                      |                          |                   |
|                    |                                       |                                                     |                           |                      |                        |                 |                 |           |                  |            |                      |                          |                   |
| N                  | <b>/ly Licen</b>                      | ses                                                 |                           |                      |                        |                 |                 |           |                  |            |                      |                          |                   |
| For App<br>display | plication and Lic<br>in the Type of L | ense records the culti<br>icense column.            | ivator license typ        | e will display in t  | he Type of License co  | olumn. For Ow   | ner and Final   | Affidavit | records the      | Owner or [ | Designated Responsib | le Party name and er     | nail address will |
| Showir             | ng 1-3 of 3   D(                      | ownload results                                     | Add to ca                 | rt   Copy Rec        | cord                   |                 |                 |           |                  |            |                      |                          |                   |
|                    | License<br>Number<br>#                | License<br>Type                                     | Legal<br>Business<br>Name | Type of Li           | cense                  | Date            | Exp<br>On       | oires     | Status           | Action     | 1                    | City-County              |                   |
|                    | 18TMP-<br>000564                      | Declarations<br>and Final<br>Affidavit              |                           | John Doe<br>(jodoe@m | ailinator.com)         | 06/22/20        | 018             |           |                  | Resum      | e Application        | John Doe<br>(jodoe@maili | nator.com)        |
|                    | 18TMP-<br>000561                      | Adult-Use<br>Cannabis<br>Cultivation<br>Application | J. Doe ິ<br>Co.           | Small Out            | door                   | 06/21/20        | 018             |           |                  | Resum      | e Application        | Yolo County              |                   |
|                    | 18TMP-<br>000562                      | Owner<br>Application                                |                           | John Doe<br>(jodoe@m | ailinator.com)         | 06/21/20        | 018             |           |                  | Resum      | e Application        | John Doe<br>(jodoe@maili | nator.com)        |
| Sea                | arch Li                               | censes                                              |                           |                      |                        |                 |                 |           |                  |            |                      |                          |                   |
| Please             | enter search crit                     | eria below to start your                            | search.                   |                      |                        |                 |                 |           |                  |            |                      |                          |                   |
| You ma             | iy enter data in a                    | ny or all fields includin                           | g License Numbe           | r, License Type (A   | dult-Use, Medicinal o  | r Temporary), D | )ate Range and  | d License | e Status.        |            |                      |                          |                   |
| Addition           | nal look up criter                    | ia includes Type of Lice                            | ense, and Premis          | es City and Count    | ty.                    |                 |                 |           |                  |            |                      |                          |                   |
| Sign U             | p for CalCanna                        | witt search with wha<br>abis Email Alerts and       | Licensee Informati        | mation.              | to us.                 |                 |                 |           |                  |            |                      |                          |                   |
|                    |                                       |                                                     |                           |                      |                        |                 |                 |           |                  |            |                      |                          |                   |
| _ (                | Genera                                | l Search                                            |                           |                      |                        |                 |                 |           |                  |            |                      |                          |                   |
| Enter y            | our Business Lic                      | ense search criteria b                              | elow. Use the St          | art Date and End     | Date fields to enter p | parameters for  | the date the li | icense w  | vas first issued | d.         |                      |                          |                   |
| Licens             | e#:                                   |                                                     | License 1                 | Type:                |                        |                 |                 |           |                  |            |                      | Search my                | records only      |
|                    |                                       |                                                     | Sele                      | ct                   |                        | •               |                 |           |                  |            |                      |                          |                   |
| Start I            | Date:                                 | End Date                                            | ate:                      | 0                    | License Status:        |                 |                 |           |                  |            |                      |                          |                   |
| 07/0               | J7/2010                               |                                                     | //2018                    |                      | Select                 |                 |                 |           |                  |            |                      |                          |                   |
|                    |                                       |                                                     |                           |                      |                        |                 |                 |           |                  |            |                      |                          |                   |
| r 569              | ren Additiona                         | at Criteria                                         |                           |                      |                        |                 |                 |           |                  |            |                      |                          |                   |
| Se                 | arch                                  | Clear                                               |                           |                      |                        |                 |                 |           |                  |            |                      |                          |                   |

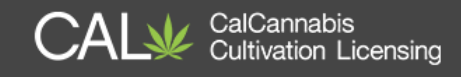

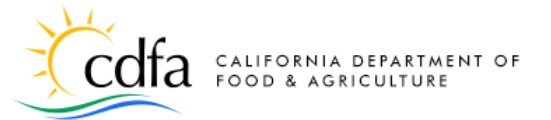

You can search using a full or partial License Number, or by choosing a License Type from the dropdown list. You can search for licenses issued between a start or end date, and you can also further narrow a search by adding the License Status. After selecting an Adult-Use, Medicinal, or Temporary license type, you can use the Search Additional Criteria option.

| General Search                                                                                                    |               |                 |   |                        |  |  |  |  |
|----------------------------------------------------------------------------------------------------|---------------|-----------------|---|------------------------|--|--|--|--|
| Enter your Business License search criteria below. Use the Start Date and End Date fields to enter parameters for the date the license was first issued. |               |                 |   |                        |  |  |  |  |
|                                                                                                    |               |                 |   | Search my records only |  |  |  |  |
| License #:                                                                                                    | License Type: |                 |   |                        |  |  |  |  |
|                                                                                                    | Select        |                 | • |                        |  |  |  |  |
| Start Date: (?) End Date:                                                                                                    | ?             | License Status: |   |                        |  |  |  |  |
| 01/11/2016                                                                                                    | 2018          | Select          | • |                        |  |  |  |  |
|                                                                                                    |               |                 |   |                        |  |  |  |  |
| Search Additional Criteria                                                                                                    |               |                 |   |                        |  |  |  |  |
| Scaler Additional Office a                                                                                                    |               |                 |   |                        |  |  |  |  |
| Search Clear                                                                                                    |               |                 |   |                        |  |  |  |  |

This option allows you to search by the **License Type** (the category of the cultivation business from Specialty Cottage to Medium size). You can also add search criteria in **Premises Information** to include only licenses issued within a specific county. Click **Search**.

| ✓Do not include Additional Criteria<br>LICENSE TYPE<br>License Type: | 2Select | • |  |
|----------------------------------------------------------------------|---------|---|--|
| PREMISES INFORMATION<br>Premises County:                             | Select  | • |  |
| Search Clear                                                         |         |   |  |

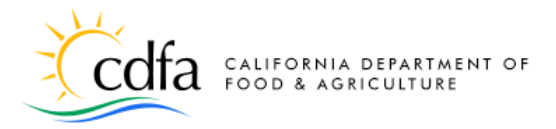

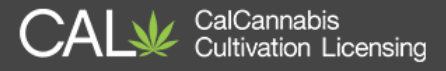

The list of records found by your search appears below the **Search** button. You can click **Download results** to a comma-separated values (.CSV) file to open in Excel or a similar tool.

| Sear   | ▶ Search Additional Criteria |                                                 |                                |                                    |            |            |        |        |                                         |  |
|--------|------------------------------|-------------------------------------------------|--------------------------------|------------------------------------|------------|------------|--------|--------|-----------------------------------------|--|
| Sea    | Search Clear                 |                                                 |                                |                                    |            |            |        |        |                                         |  |
| 200-   | + Record results             | s matching you                                  | r search results               |                                    |            |            |        |        |                                         |  |
| Click  | k any of the resu            | Ilts below to vie                               | ew more details.               |                                    |            |            |        |        |                                         |  |
| Showin | ng 1-20 of 200 +   Downle    | oad results   <mark>/</mark> dd to              | collection   Add to c          | cart   Copy Record                 |            |            |        |        |                                         |  |
|        | License<br>Number            | License Type                                    | Legal Business<br>Name         | Type of License                    | Date       | Expires On | Status | Action | City - County                           |  |
|        | TML18-<br>0005138            | Temporary<br>Cannabis<br>Cultivation<br>License | Nikola<br>Rakocevic            | Small Mixed-<br>Light Tier 1       | 07/06/2018 | 11/03/2018 | Active |        | Unincorporated<br>- Trinity County      |  |
|        | TAL18-0005130                | Temporary<br>Cannabis<br>Cultivation<br>License | Wave Rider<br>Nursery, LLC     | Small Mixed-<br>Light Tier 1       | 07/06/2018 | 11/03/2018 | Active |        | Salinas -<br>Monterey<br>County         |  |
|        | TAL18-0005127                | Temporary<br>Cannabis<br>Cultivation<br>License | Wave Rider<br>Nursery, LLC     | Small Mixed-<br>Light Tier 1       | 07/06/2018 | 11/03/2018 | Active |        | Salinas -<br>Monterey<br>County         |  |
|        | TML18-<br>0005121            | Temporary<br>Cannabis<br>Cultivation<br>License | Green<br>Mountain<br>Ranch LLC | Specialty<br>Mixed-Light<br>Tier 1 | 07/06/2018 | 11/03/2018 | Active |        | Unincorporated<br>- Mendocino<br>County |  |
|        | TML18-<br>0005184            | Temporary<br>Cannabis<br>Cultivation            | Trinity Alps<br>Collective     | Small Outdoor                      | 07/05/2018 | 11/02/2018 | Active |        | Redding - Trinity<br>County             |  |

## eLearning

The <u>eLearning</u> link at the top of each page leads to a page on the <u>CalCannabis Cultivation Licensing</u> website where you can access a variety of resources for learning about the CalCannabis Licensing System.

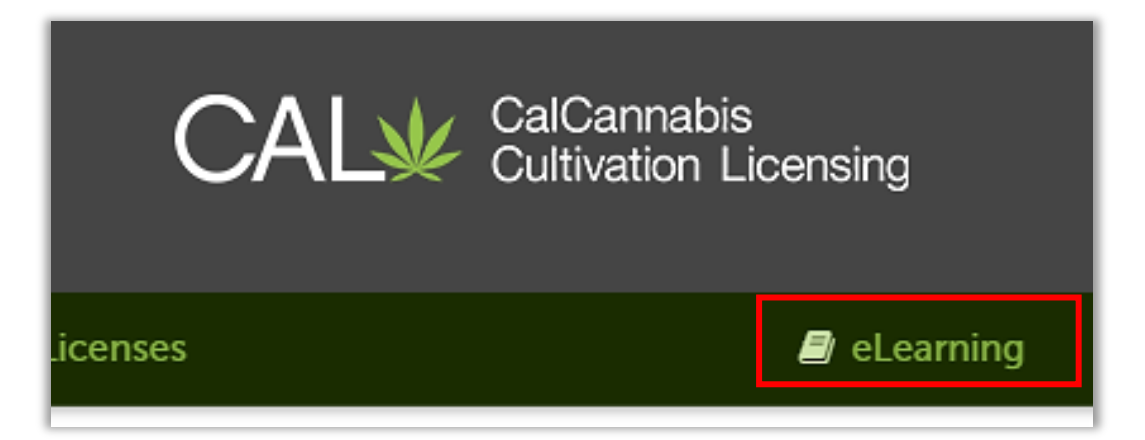

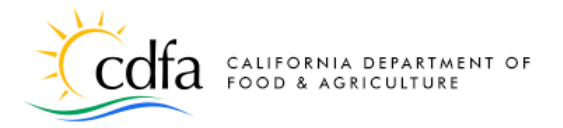

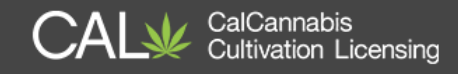

Below are some of the items you can view on our website:

### Webinar video

• Registration and Annual Cannabis Cultivation License Application

### Step-by-Step Guide

• How to Use the State Cannabis Cultivation Online System

### **Quick References**

- *How to Create and Manage Your Account (this document)*
- How to Navigate the Online System
- Responding to Deficiencies
- Adding Attachments After Application Submission
- How to Print Your State Cannabis Cultivation License Certificate
- How to Find a State Cannabis Cultivation License